| 1. Na scopus.com si vyhľadajte vás a<br>← → C   scopus.com/freelookup/form/author.uri?zone=TopNavBar&origin=se                                                                                                    | ako autora (A)<br>archauthorfreelookup                               | utor search).<br>☞ ☜ ☆    | 🐠 🗯 🚺 :                     |
|----------------------------------------------------------------------------------------------------|----------------------------------------------------------------------|---------------------------|-----------------------------|
| Scopus Preview                                                                                                    | Dashboard Aut                                                        | hor search Sources        | ?                           |
| Search for an author profile                                                                                                    |                                                                      |                           |                             |
| i Scopus is the world's largest abstract and citation database of peer-reviewed r<br>from more than 5,000 international publishers.<br>You can use this free author lookup to search for any author; or, use the Author<br>Author Profile.<br>Register for your unique ORCID and use Scopus to import your records. | esearch literature. With over 22<br>or Feedback Wizard to verify you | :,000 titles<br>ur Scopus |                             |
| Author last name                                                                                                    | Author first name                                                    |                           |                             |
| Kucharikova ×                                                                                                    | _ Lenka<br>                                                          |                           | X                           |
| Affiliation<br>e.g. University of Toronto                                                                                                    | - 🗌 Show exact matches on                                            | ıly                       | Search Q                    |
| © ORCID<br>e.g. 1111-2222-3333-444x                                                                                                    | Search Q                                                             |                           |                             |
|                                                                                                    |                                                                      |                           |                             |
|                                                                                                    |                                                                      | 74%) SK 🔺 🃭               | Î ↓ atl 17:05<br>2. 2. 2021 |

## 2. Keď sa dáte vyhľadať, kliknite si na svoje meno.

| $\leftrightarrow$ $\rightarrow$ C $rac{1}{2}$ scopus.com | m/results/authorNa | amesList.uri?sort=count-f&src=al&si | d=aed28a8730f8db4611a | a4256fd1d2f0308    | &sot=al&sdt=al&sl=   | 468ts 📴 🐼      | ☆ 🐠 🗯 🕒 🗄         |
|----------------------------------------------------------|--------------------|-------------------------------------|-----------------------|--------------------|----------------------|----------------|-------------------|
| Author last name Nuchan                                  | KOVA , AUTHOL HISI | пате сепка                          |                       |                    |                      |                |                   |
| 🖉 Edit                                                   |                    |                                     |                       |                    |                      |                |                   |
|                                                          |                    |                                     |                       |                    |                      |                |                   |
| Refine results                                           |                    |                                     |                       |                    | Sort on:             | Document count | (high-low)        |
| Limit to Exclude                                         |                    | All V Request to merge a            | authors               |                    |                      |                |                   |
|                                                          |                    |                                     |                       |                    |                      |                |                   |
| Source title                                             | $\sim$             | Author                              | Documents             | <i>h</i> -index () | Affiliation          | City           | Country/Territory |
| Affiliation                                              | $\sim$             | 🗌 1 🛛 Kuchariková, Lenka            | 91                    | 10                 | University of Zilina | Zilina         | Slovakia          |
| City                                                     | $\checkmark$       |                                     |                       |                    |                      |                |                   |
| Country/territory                                        | ~                  | view last title 🗸 🕴                 |                       |                    |                      |                |                   |

## 3.Zobrazia sa vám informácie o vás a pod svojim menom máte connect to ORCID. Kliknite na to.

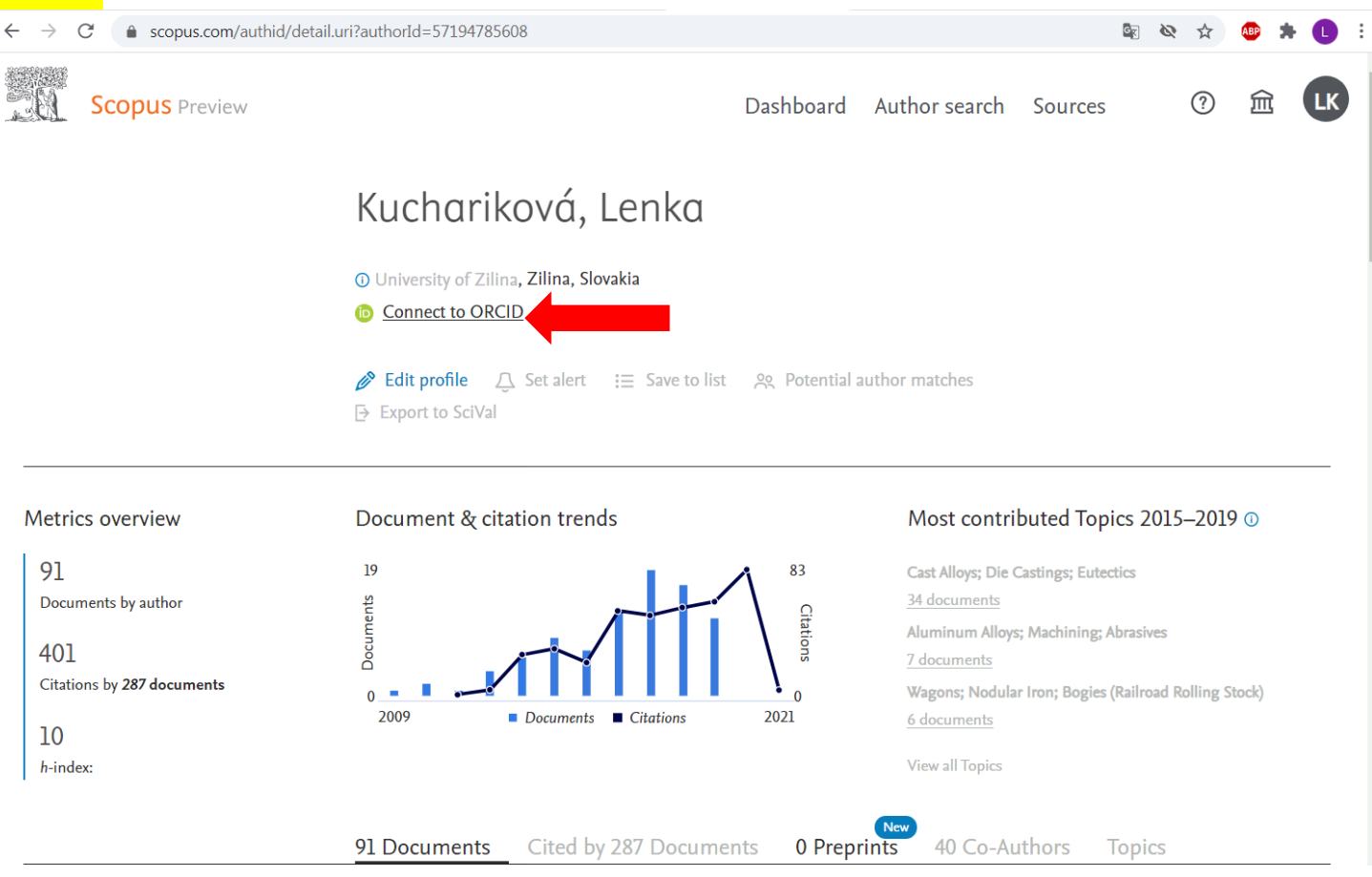

## 4. Po kliknutí vás to prehodí na Scopus/Orcid stránku:

| → C  a orcid.scopusfeedback.com/#/s                                                                                  | tart                                   |                               | ٥                     | \$ Ø \$ | ABP | * ( |   |
|----------------------------------------------------------------------------------------------------|----------------------------------------|-------------------------------|-----------------------|---------|-----|-----|---|
| copus ORCID                                                                                                    |                                        |                               |                       |         |     |     | Í |
| Select profile     2   Select profile name                                                                           | 3 Review publications 4 Review         | ew profile 5   Send Author ID | 6   Send publications |         |     |     |   |
| ase select all profiles that contain publications a                                                                  | uthored by you and click the next butt | on to continue.               |                       | 1       |     |     |   |
| Kuchariková, Lenka       Author ID     57194785608       Documents     91       Affiliation     University of Zilina |                                        |                               |                       |         |     |     |   |
| Include the following potential author matches in the All                                                            | he request: 🚺                          |                               |                       |         |     |     |   |
| 1 Kuchariková, Lenka                                                                                                 | <b>å</b> 57218909356                   | University of Zilina          | <b>1</b> 0            |         |     |     |   |
| 2 Lenka, Hurtalová                                                                                                   | \$7192642739                           | University of Zilina          | <b>₽</b> 2            |         |     |     |   |
| Show recent documents                                                                                                |                                        |                               | _                     |         |     |     |   |
|                                                                                                    |                                        |                               |                       |         |     |     |   |
|                                                                                                    |                                        |                               |                       |         |     |     |   |
|                                                                                                    |                                        |                               |                       |         |     |     |   |

5. Ak máte viac možností ako ja (som evidovaná viac krát na scopuse), tak kliknete ALL pre vybratie všetkých ID, ktoré chcete priradiť na Orcid. Ak máte iba jedno kliknete na ten jeden štvorček. Následne stlačíte START.

| 1   Select profiles 2   Select profile name                                                                                                    | 3 Review publications 4 Rev            | ew profile 5   Send Author ID                | 6 Send publications                   |  |  |
|----------------------------------------------------------------------------------------------------|----------------------------------------|----------------------------------------------|---------------------------------------|--|--|
| asso splect all profiles that contain publications                                                                                                    | authored by you and click the next but | ton to continue                              |                                       |  |  |
| ase select an promes that contain publications a                                                                                                    | autioned by you and click the next bu  |                                              |                                       |  |  |
| Kuchariková, Lenka                                                                                                    |                                        |                                              |                                       |  |  |
| Author ID 57194785608                                                                                                    |                                        |                                              |                                       |  |  |
| Documents 91                                                                                                    |                                        |                                              |                                       |  |  |
| Affiliation University of Zilina                                                                                                    |                                        |                                              |                                       |  |  |
| te the following potential author matches in t                                                                                                    | he request: 🚺                          |                                              |                                       |  |  |
| e the following potential author matches in t<br>All1 Kuchariková, Lenka                                                                              | the request: 1                         | University of Zilina                         | <b>1</b> 0                            |  |  |
| te the following potential author matches in t<br>All                                                                                                 | the request: 0                         | University of Zilina                         | 電 10                                  |  |  |
| e the following potential author matches in t<br>All                                                                                                  | the request: ①                         | University of Zilina<br>University of Zilina | 10 10                                 |  |  |
| le the following potential author matches in t<br>All                                                                                                 | the request: ①                         | University of Zilina<br>University of Zilina | <ul> <li>€ 10</li> <li>€ 2</li> </ul> |  |  |
| le the following potential author matches in t<br>All<br>1 Kuchariková, Lenka<br>Show recent documents<br>2 Lenka, Hurtalová<br>Show recent documents | the request: ①                         | University of Zilina<br>University of Zilina | <ul> <li>€ 10</li> <li>€ 2</li> </ul> |  |  |
| le the following potential author matches in t<br>All<br>1 Kuchariková, Lenka<br>Show recent documents<br>2 Lenka, Hurtalová<br>Show recent documents | the request: ①                         | University of Zilina<br>University of Zilina | <ul> <li>■ 10</li> <li>■ 2</li> </ul> |  |  |
| le the following potential author matches in t<br>All<br>1 Kuchariková, Lenka<br>Show recent documents<br>2 Lenka, Hurtalová<br>Show recent documents | the request: ①                         | University of Zilina<br>University of Zilina | <ul> <li>€ 10</li> <li>€ 2</li> </ul> |  |  |

6. Preklikáte sa všetkými poľami cez tlačítko NEXT (vždy na konci strany). V predposlednom kroku zadáte 2x vašu e-mailovú adresu z roboty. Následne si dáte poslať LIST PUBLICATION. Na váš e-mail vám príde link na potvrdenie, že ste to vy. Kliknite naň.

To je všetko - na orcid stránke (orcid. org) máte teraz pridelené všetky články pod svojim číslom.